## 「生涯スポーツ1・2」 Google Classroom への参加方法

受講者への連絡事項伝達(提出物や課題など)や、様々な感染症の感染者増加などにより、 対面授業の実施が困難になった場合などのため、「生涯スポーツ1・2」は「Google Classroom」 を使用して実施いたします。受講するには、担当教員が設定した Google Classroom にクラ スコードを使って参加をしなければ受講できません。以下の参加方法を参考に Google Classroom に参加してください。

## オンデマンド授業を受講するには

1. 近大 UNIPA ヘログイン

①近畿大学HPの「情報処理教育棟
KUDOS」または「在学生情報」から『学生
ログイン(近大 UNIPA)』にアクセスしま
す。※東大阪キャンパス。

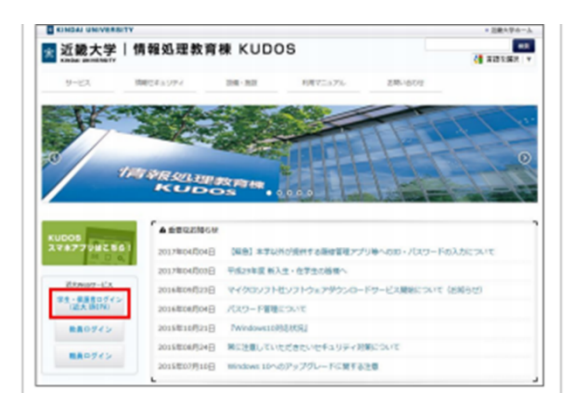

②ユーザー I Dとパスワードを入力してログ インします。

|      |                     | NIVERSITY<br>SAL PASSPORT <sup>EX</sup> |
|------|---------------------|-----------------------------------------|
| ログイン |                     |                                         |
|      | User ID<br>PassWord |                                         |
|      |                     | D717 1                                  |
|      |                     | 【保護者専用】バスワードを忘れた方はこちら                   |

2. Google Classroom のクラスコードを確認

オンデマンド授業は Google Classroom から参加します!

①UNIPAのポータル画面の「授業・試験関連」 に、履修登録した授業の教員からクラスコード の通知が届きます。

| 2020年4月 第四 末田 スケジュー                                                                                                    | 通知・おからせ                                                                                                    |
|----------------------------------------------------------------------------------------------------|----------------------------------------------------------------------------------------------------|
|                                                                                                    | 単語語ならのお知らせてす。                                                                                                    |
| 1 2 3 4                                                                                                    | 現在、場示する情報(おり)なせん。                                                                                                    |
| 5 6 7 8 9 10 11                                                                                                    |                                                                                                    |
| 13 14 15 16 17 18                                                                                                    |                                                                                                    |
| 9 20 21 22 23 24 25                                                                                                    | <b>宝0</b> 种                                                                                                    |
| 8 27 28 29 30                                                                                                    |                                                                                                    |
|                                                                                                    | (#28-3628556)                                                                                                    |
| 12846                                                                                                    | (AURICALINE STOP STRATEGY).                                                                                                    |
| Doctor and a local data                                                                                                    | 現在、接当する情報業務以来な人。                                                                                                    |
| STORE IN INC.                                                                                                    |                                                                                                    |
|                                                                                                    |                                                                                                    |
| \$24B(\$)                                                                                                    | £01                                                                                                    |
| KB7 V30404074.070                                                                                                    |                                                                                                    |
|                                                                                                    | KT-MMMA                                                                                                    |
| EMEX091FM                                                                                                    |                                                                                                    |
|                                                                                                    | MRANDA WYARANYA.                                                                                                    |
| (また)の検索                                                                                                    | REPORT STREET.                                                                                                    |
| 第11番(5・ラバス)の検索<br>第11番(5・ラバス)のダウンロード                                                                                                    | 授業や45時に第750年録です。<br>2回 社会心理学:Google-Clearaceのクラスコーデは90 [20205423] ###                                                                                                    |
| 変計画(シラバス)の検索<br>変計画(シラバス)の検索<br>変計画(シラバス)のが向・副本サ                                                                                                    | 802+409-2075-64477.<br>52 社会人間子:GoogeCleasesen/72.2-Fille0 [21/014/23]===                                                                                                    |
| 第21番(シラバス)の検索<br>第21番(シラバス)のダウンロード<br>第21番(シラバス)の印刷・副本サ                                                                                                    | 「現代の489-307-5484です。<br>22 社会(有下: 600g/Classroor 5523-F-1890                                                                                                    |
| 第11番 (シラ)(ス) の検索<br>第11番 (シラ)(ス) のダウンロード<br>第11番 (シラ)(ス) の印刷・副本サ                                                                                                    | 1월 1998-2879948(7).<br>월 범출(4월 1999)(1999)(199                                                                                                    |
| 第1番(シラバス)の検索<br>第1番(シラバス)の外京<br>第1番(シラバス)のタウンロード<br>第1番(シラバス)の印刷・数本サ                                                                                                    | Image: market and the second second                  |
| 第11番 (5ラパス) の検索<br>第11番 (5ラパス) のダウンロード<br>第11番 (5ラパス) の印刷・副木サ                                                                                                    | Bits(db:db:sord(Consort)312-File)     pcostc](we       Bits(db:db:sord(Consort)312-File)     pcostc](we                                                                                                    |
| 第1番 (>9/(ス) の検察<br>第1番 (>9/(ス) のダウンロード<br>第1番 (>9/(ス) の(知) - 数本分<br>第1番 (>9/(ス) の(知) - 数本分                                                                                                    | If the strate of the strate of the                   |
| 2011年 (シラバス) の秋男<br>第11年 (シラバス) の分与シロード<br>第11年 (シラバス) の分与シロード<br>第11年 (シラバス) の分明・数年サ<br>件名<br>社会の<br>第21日                                                                                                    | 11     12     12     12     12     12     12     12     12     12     12     12     12     12     12     12     12     12     12     12     12     12     12     12     12     12     12     12     12     12     12     12     12     12     12     12     12     12     12     12     12     12     12     12     12     12     12     12     12     12     12     12     12     12     12     12     12     12     12     12     12     12     12     12     12     12     12     12     12     12     12     12     12     12     12     12     12     12     12     12     12     12     12     12     12     12     12     12     12     12     12     12     12     12     12     12     12     12     12     12     12     12<                                                                                                    |
| 第1番 (55)(2) の原常<br>第1番 (55)(2) の原本 数年5<br>第1番 (55)(2) のの申 数年5<br>第1番 (55)(2) のの申 数年5<br>件名<br>社会<br>変化<br>変化<br>支入<br>支入<br>の<br>の<br>の<br>の<br>の<br>の<br>の<br>の<br>の<br>の<br>の<br>の<br>の<br>の<br>の<br>の<br>の                                                                                                    | If the degree control (1)     If the degree control (1)     If                                                                                                    |
| 2011年(5-57(3) の保存<br>2011年(5-57(3) の分グンロード<br>2011年(5-57(3) の印刷・数本5<br>件名。<br>社会<br>2012年<br>2017年<br>2017<br>2017<br>2017<br>2017<br>2017<br>2017<br>2017<br>2017                                                                                                    |                                                                                                    |
| 2011年(5-57(3) 2018年<br>2011年(5-57(3) 2019)50-1-6<br>第201年(5-57(3) 2019年 数年5<br>月13日<br>月13日<br>月1                                                                                                    | Image: State of the state of the s                  |
| 2011年(シッパロ)の地帯<br>2011年(シッパロ)の地帯<br>2011年(シッパロ)の地帯-2012日<br>2013年(シッパロ)の地帯-2012日<br>2013年<br>日本<br>2015年<br>2015年<br>2015<br>2015<br>2015<br>2015<br>2015<br>2015<br>2015<br>2015                                                                                                    | The second second |
| 2011年(5-57(3) 2018年<br>2011年(5-57(3) 2095)20-F<br>2011年(5-57(3) 2018年 数年)<br>日本<br>日本<br>日本<br>日本<br>日本<br>日本<br>日本<br>日本<br>日本<br>日本                                                                                                    |                                                                                                    |
| 2011年 (5 - 5 - 5 - 5 - 5 - 5 - 5 - 5 - 5 - 5                                                                                                    |                                                                                                    |
| 1821年 (5-97)(3) の8年<br>1821年 (5-97)(3) の8年<br>1821年 (5-97)(3) (2618) - 数45)<br>月1日<br>月1日<br>日日<br>日日<br>日日<br>日日<br>日日<br>日日<br>日日<br>日日<br>日日                                                                                                    | The second second seco   |
| 180日 (1997) 2005<br>(1997) (1997) (1997)<br>(1997) (1997) (1997)<br>(1997) (1997)<br>(1997)<br>(199 | The second second seco   |

② 東 大 阪 キ ャ ン パ ス の URL

(http://mail.kindai.ac.jp/) から近大メール (Gメール) にログインする。※UNIPA に ログインする際の I D とパスワードを使用

3.Google Classroom ヘアクセス

①近大メール (Gメール) にログイン
したら、画面右上の Google アプリボタン (9つの丸い点)をクリックする。

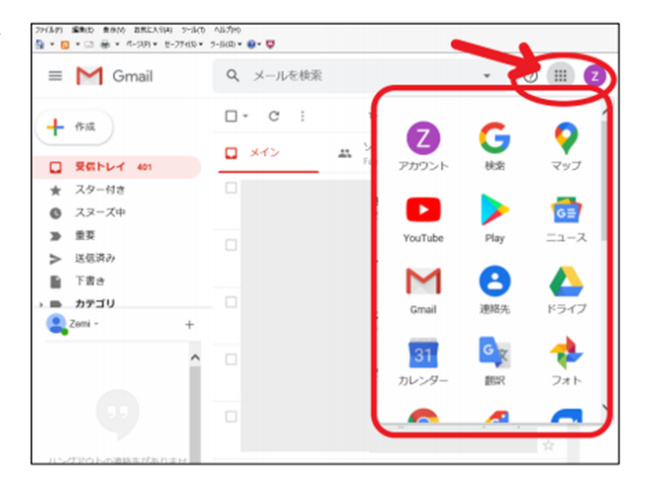

②すると、収納されているアプリの一覧が開くので、下にスクロールします。

③Google Classroom を見つけてクリックします。

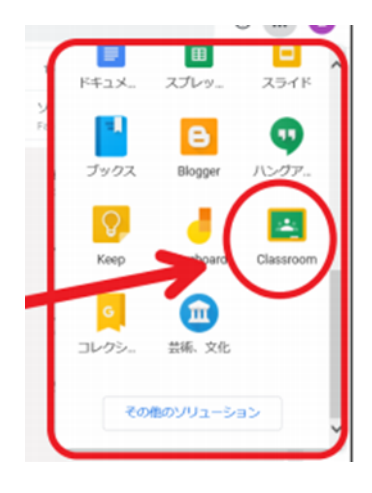

④本人確認の画面が表示されたら「続行」を押します

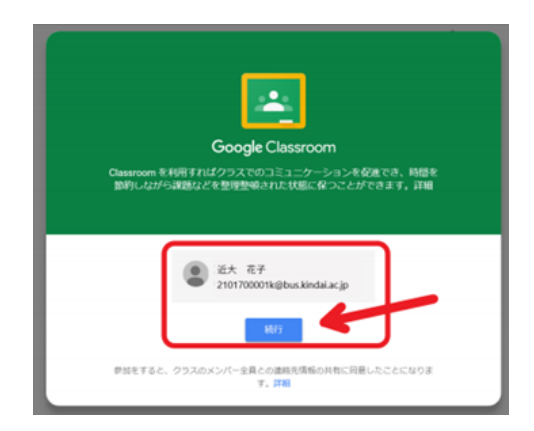

4.クラスコードの入力

①右上の「+」ボタンをクリックして「クラスに参加」を選択します。

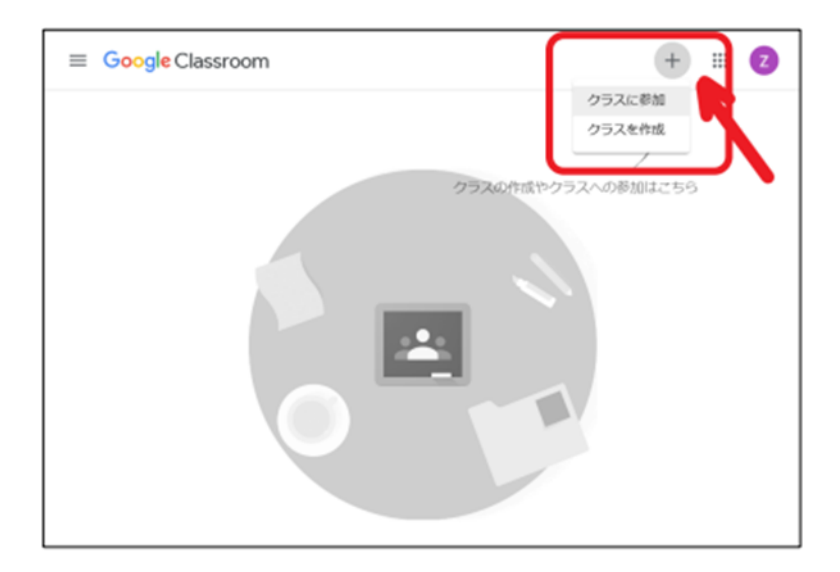

②UNIPAで確認したクラスコードを入力して完了です。

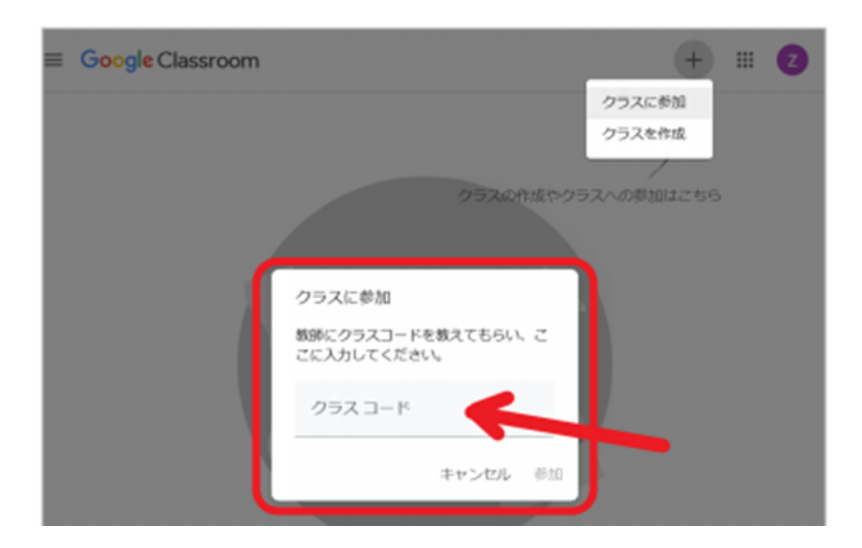

5. Google Classroom 内の資料、指示事項を確認する。

オンラインでの授業が行われる場合、Google Classroom 内に記載されている ZOOM 情報より受講する。